## Оформите справку об отсутствии/наличии судимости в электронном виде

Важно: для получения услуги необходимо иметь подтвержденную учетную запись на портале Госуслуг

**1.** Зайдите на портал Госуслуг (https://www.gosuslugi.ru) и войдите в Личный кабинет. Если вы не зарегистрированы на портале или статус вашей учетной записи не подтвержден, воспользуйтесь инструкцией на сайте МФЦ Тюменской области для регистрации и подтверждения учетной записи: https://mfcto.ru/news/4edba2c7-0c8e-4c14-b708-7db4742cc74f

| Ξ | госуслуги | Тюмень г | Помощь | Q | Войти | Регистрация |
|---|-----------|----------|--------|---|-------|-------------|
|---|-----------|----------|--------|---|-------|-------------|

**2.** На главной странице в верхнем меню выберите раздел «Справки Выписки», а затем нажмите на услугу «Справка об отсутствии судимости».

| ф<br>Здоровье                                                 | Справ<br>Выпис | г<br>ки<br>ки | С<br>Пособия<br>Пенсия Льготы | С<br>Авто Права<br>Транспорт | <b>С</b> емья | Дети<br>Дети<br>Образование | 8<br>Паспорта<br>Регистрация                                | 💰<br>Штрафы<br>Долги | Недвижимость<br>Стройка | Прочее | Ведомства |  |
|---------------------------------------------------------------|----------------|---------------|-------------------------------|------------------------------|---------------|-----------------------------|-------------------------------------------------------------|----------------------|-------------------------|--------|-----------|--|
| ПОПУЛЯРНЫЕ УСЛУГИ                                             |                |               |                               |                              |               |                             | ЧАСТО ЗАДАВАЕМЫЕ ВОПРОСЫ                                    |                      |                         |        |           |  |
| Извещение о состоянии лицевого счета в ПФР Лицензирование МЧС |                |               |                               |                              |               |                             |                                                             |                      |                         |        |           |  |
| Справка об отсутствии судимости                               |                |               |                               |                              |               | <b>~</b>                    | 📀 Для чего нужна лицензия на работы по обеспечению пожарной |                      |                         |        |           |  |
| Сведения о бюро кредитных историй                             |                |               |                               |                              |               | (                           | безопасности зд                                             | аний                 |                         |        |           |  |

3. Для продолжения в открывшемся окне нажмите «Начать».

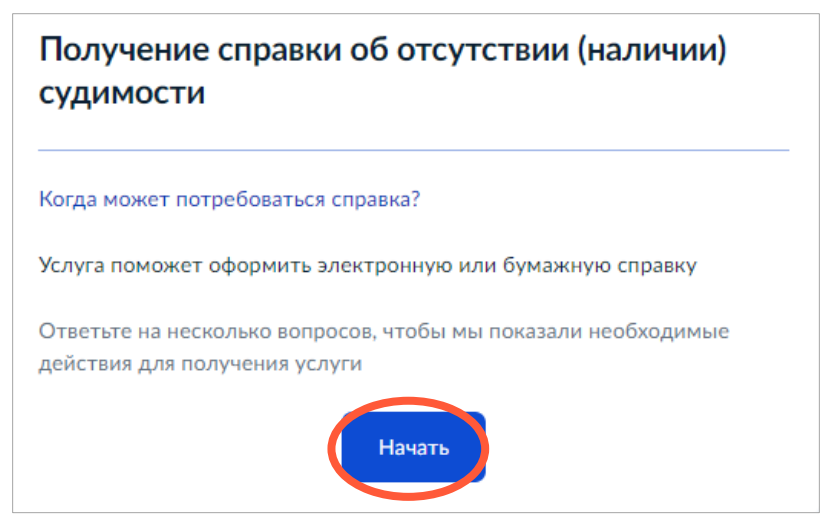

4. Выберите, в каком виде Вы хотите получить справку.

| Электронная справка          | > |
|------------------------------|---|
|                              |   |
| Бумажная справка             | > |
|                              |   |
| Бумажная справка с апостилем | > |

5. Выберите, кому нужна справка.

| На кого нужна справка? |   |
|------------------------|---|
| На меня                | > |
| Не на меня             | > |

**6.** В случае выбора варианта *«На меня»*, ознакомьтесь с перечнем документов, необходимых для получения справки, выберите «Перейти к заявлению».

| Для подачи заявления вам потребуется                                                                                        |
|----------------------------------------------------------------------------------------------------|
| <ul> <li>Фото или сканы страниц паспорта, содержащих личные сведения,<br/>место регистрации и семейное положение</li> </ul> |
| Срок исполнения                                                                                                    |
| Формирование справки займет до 30 календарных дней                                                                          |
| Результатом будет электронная справка, подписанная электронной подписью                                                     |
| Перейти к заявлению                                                                                                    |

7. В случае выбора варианта «*Не на меня*», укажите, кем Вы приходитесь получателю справки. В случае выбора «Родитель или усыновитель» укажите, сколько лет ребенку. В случае выбора варианта «Опекун или попечитель», укажите, над кем оформлена опека или попечительство. Ознакомьтесь с перечнем документов, необходимых для получения справки, выберите «Перейти к заявлению».

| Кем вы приходитесь получателю справки? |   | Для подачи заявления вам потребуется                                                                                                    |
|----------------------------------------|---|----------------------------------------------------------------------------------------------------|
| Доверенное лицо                        | > | • Фото или сканы страниц паспорта проверяемого лица, содер                                                                                     |
| Родитель или усыновитель               | > | личные сведения, место регистрации и семейное положение<br>Фото или скан документа, подтверждающего факт установле<br>опеки или попечительства |
| Опекун или попечитель                  | > | Срок исполнения                                                                                                    |
| Иное                                   | > | Формирование справки займет до <b>30 календарных дней</b>                                                                                      |
|                                        |   | Результатом будет электронная справка, подписанная электронной                                                                                 |

8. Проверьте корректность Ваших данных. При необходимости, измените информацию, нажав кнопку «Редактировать».

| Дата рождения                        |                |          |  |
|--------------------------------------|----------------|----------|--|
|                                      |                |          |  |
| Паспорт гражданина                   | α ΡΦ           |          |  |
| Серия и номер                        |                |          |  |
|                                      |                |          |  |
| Дата выдачи                          |                |          |  |
|                                      |                |          |  |
| Кем выдан                            |                |          |  |
|                                      |                |          |  |
| Место рождения                       |                |          |  |
|                                      |                |          |  |
| <ul> <li>Место рождения у</li> </ul> | казано как в г | аспорте? |  |
| Если нет, в услуге откажут           |                |          |  |
| Как отредактировать данн             | ые             |          |  |
| 1.0                                  | )              |          |  |
| Редактировать                        |                |          |  |

**9.** Подтвердите номер телефона и адрес электронной почты. При необходимости, измените информацию, нажав кнопку «Редактировать».

10. Подтвердите адрес регистрации (места пребывания) нажав "Верно" или отредактируйте его.

| Подтвер<br>пребыва | одите адр<br>ания) | ес регистр | ации (места | 1 |
|--------------------|--------------------|------------|-------------|---|
| Адрес              |                    |            |             |   |
| 🖊 Реда             | ктировать          |            |             |   |
|                    |                    | Верн       | •           |   |

11. Укажите, совпадает ли адрес фактического проживания с адресом места пребывания. Если нет, укажите адрес в соответствующей строке.

| Адрес фактического проживания совпадает с<br>адресом регистрации (места пребывания)? |   |
|--------------------------------------------------------------------------------------|---|
| Да                                                                                   | > |
| Нет                                                                                  | > |

## 12. Укажите, меняли ли Вы ФИО.

| Вы меняли фамилию, имя или отчество?             |   |
|--------------------------------------------------|---|
| Например:                                        |   |
| <ul> <li>При вступлении в брак</li> </ul>        |   |
| • При разводе                                    |   |
| <ul> <li>По другим причинам</li> </ul>           |   |
| Если не сообщить о смене ФИО, справку не выдадут |   |
|                                                  |   |
| ФИО менялись                                     | > |
|                                                  |   |
|                                                  |   |
| ФИО не менялись                                  | > |
|                                                  |   |

Если ФИО менялись, укажите все изменения. В случае, если изменений было несколько, нажмите «Добавить еще ФИО» и укажите каждое изменение.

| Укажите все изменения |
|-----------------------|
| Прежняя фамилия       |
| Прежнее имя           |
| Необязательно         |
| Прежнее отчество      |
| При наличии           |
| Добавить еще ФИО      |
| Далее                 |

13. При необходимости, укажите информацию о деятельности в других регионах России.

| Вы проживали в других регионах России?                     |   |
|------------------------------------------------------------|---|
| Важно указать регионы, в которых вы:                       |   |
| <ul> <li>Служили в армии</li> </ul>                        |   |
| • Учились                                                  |   |
| <ul> <li>Работали</li> </ul>                               |   |
| • Жили                                                     |   |
| <ul> <li>Заключали брак</li> </ul>                         |   |
| Если не сообщить о смене регионов, справку могут не выдать |   |
| Да                                                         | > |
|                                                            |   |
| Нет                                                        | > |

Если регионов несколько, нажмите «Добавить данные». Когда все регионы указаны, нажмите «Далее».

| Ун  | кажите все регионы  |  |
|-----|---------------------|--|
| Per | гиона нет в списке? |  |
|     |                     |  |
|     | Прежний регион      |  |
|     | 0                   |  |
|     | $\sim$              |  |
|     |                     |  |
|     |                     |  |
| Ĺ   |                     |  |
|     | дооавить данные     |  |
|     |                     |  |
|     |                     |  |
|     | Далее               |  |

**14.** Загрузите сканы или фото указанных страниц паспорта. Для загрузки документов нажмите «Выбрать ещё» и выберите необходимые файлы. **Обратите внимание на номера страниц паспорта, которые должны быть** предоставлены.

Загрузить документы можно одним файлом или несколькими. После загрузки документов нажмите «Далее».

| агрузите документы                                       |            |
|----------------------------------------------------------|------------|
| Паспорт - развороты страниц                              |            |
| • Личные данные: стр. 2-3 обязательно                    |            |
| • Регистрация: стр. 5 обязательно; стр. 6-12, если запол | нены       |
| • Семейное положение: стр. 14-15 обязательно             |            |
| <ul> <li>Проверьте качество снимков</li> </ul>           |            |
| Убедитесь, что страницы хорошо видны, номера паспорта н  | е прикрыты |
| пальцами или не обрезаны. Это важно, чтобы заявление пр  | иняли.     |
| PDF Паспорт.pdf   1.48 M6                                | Удалить    |
| Перетащите файты или высь, чте на компьютере             |            |
| 🖉 Выбрать ещё                                            |            |
| Далее                                                    |            |

**15.** Выберите информационный центр МВД для подачи заявления определяется автоматически. Нажмите «Отправить заявление».

| им заявлением                       |   |
|-------------------------------------|---|
| формационный центр                  |   |
| ИЦ УМВД России по Тюменской области | 0 |
| ИЦ УМВД России по Тюменской области | C |
|                                     |   |
|                                     |   |
| Отправить заявление                 |   |

## Следить за статусом заявления можно в Личном кабинете на Госуслугах в разделе «Заявления»

| Расс | мотрение заявления и формирование электронной справки                        |
|------|------------------------------------------------------------------------------|
| буде | эт производиться подразделением ИЦ УМВД России по                            |
| Тюм  | енской области, по адресу:                                                   |
| ⊘    | 625000, Тюменская область, г. Тюмень, ул. Водопроводная, д.<br>38            |
| ()   | Процедура получения справки займет до <b>30 календарных</b><br><b>дней</b> . |
| В сл | учае необходимости получения дополнительной информации                       |
| по в | ашему заявлению, срок оказания услуги может быть продлен,                    |
| но н | е более чем на 30 календарных дней.                                          |